# HOW TO DISPLAY INFORMATION FROM WEB ADMISSIONS APPLICATIONS IN BANNER SIS Web Application Submitted Form (SZAETBL)

#### General

This form is used to display and review summary information concerning the electronic admissions applications that exist for a particular person. You may only display existing data on this form. You may not update data, insert new data or delete existing data.

### **Related Forms**

- Web Application Process Form Name (SZAEAPS)
- Electronic Applicant Search Form (SZAEIDN)

### **Check List**

Before you proceed, you must have the following information:

• Applicant's Web ID

**Remember:** The bottom left of the form displays errors and warnings. This area is referred to as the auto-hint line and should be consulted if you are experiencing any problems. Even if you are not experiencing difficulties you should always keep an eye on this bar, especially if you are updating fields, as it provides important information such as warnings and errors that do not necessarily block your progress.

# Accessing the "Electronic Application Submitted Form" (SZAETBL)

Type the name of the form SZAETBL in the Direct Access field.

The adjacent screen will appear:

Note: Numbers have been added to the adjacent form to help find and identify the different fields. These numbers correspond to the table below, which defines or explains each field's purpose.

In the table below, text inside { } brackets refer to Banner functions that are performed with buttons, menu items, or keystrokes.

Fields that have a red check mark ( / ) in the **Req'd** column are required fields and need to be filled in with the appropriate data (see Explanation/Description column for details).

| fill SC    | T Banner - QA     |         |                      |                    |           |            |          |          |      |            |                |            |                   | _ 🗆 X    |
|------------|-------------------|---------|----------------------|--------------------|-----------|------------|----------|----------|------|------------|----------------|------------|-------------------|----------|
| <u>Bie</u> | Options Edit Bloc | sk Beld | Record Query         | Help               | Window    | -          |          | _        |      | L a ml     | and the second |            |                   |          |
|            |                   | = •=    |                      |                    | - 17      | 1 🖻        | 2        |          | 1    | 5 G B      | 5 × 5          |            |                   |          |
| 5          | Options           |         | Electronic Appl      | ication            | Submitted | Form SZ    | AETBL    | 5.2 (QA) |      |            |                |            |                   |          |
|            |                   | (1.)    | Veb ID: mishan       | 8                  | Mishans S | ihahshahar | ni, Moha | m        |      |            |                | 1          | Recd Ty           |          |
|            |                   |         |                      |                    | ·         |            |          |          |      |            |                | -          | -                 |          |
|            |                   |         |                      | 2                  |           |            | G        | 1        |      |            |                |            | 5                 |          |
|            |                   |         | Appl                 | No: 1              |           | Add Date:  | 01-NO    | v-2001   | 1    | P          | rocesse        | ad: 074    | NDV-2001          | 8        |
| -          |                   |         |                      |                    |           |            |          | _        |      |            |                |            |                   | _        |
|            |                   |         | Complete Applic      | ation              |           | T          | 'erm Co  | ode: 200 | 1209 | Fall 20    | 12             |            | (.)               | <u>_</u> |
|            |                   | (6.)    | Acceptance United    | ietermin<br>on Com | ed .      | S          | ource:   | WE CD    | B    | Web A      | pp entere      | d by apple |                   | .)       |
|            |                   |         | Prancial venical     | oncom              | pieve     | ^          | ppily    | pe: on   | Áno. | lication I | lot Veriñe     | d          | _ <mark>9.</mark> | - 11 - 1 |
|            |                   |         |                      |                    |           | F          | TOCESS   | ind. [.  | 1.00 |            | tur. Turina    |            | (10               |          |
|            |                   |         |                      |                    |           |            |          |          |      |            |                |            |                   |          |
|            |                   |         |                      |                    |           |            |          |          |      |            |                |            |                   |          |
|            |                   |         |                      |                    |           |            |          |          |      |            |                |            |                   |          |
|            |                   |         |                      |                    |           |            |          |          |      |            |                |            |                   |          |
|            |                   |         |                      |                    |           |            |          |          |      |            |                |            |                   |          |
|            |                   |         |                      |                    |           |            |          |          |      |            |                |            |                   |          |
|            |                   |         |                      |                    |           |            |          |          |      |            |                |            |                   |          |
| EDM 4      | OTHE CHECK OUT    |         | in an a sheet a star | alled on           |           | 01402      | _        |          | _    | _          |                |            |                   |          |
| Record     | d: 1/1            | LICATES | cOS                  | Coled ex           | G>        | 01403      |          |          |      |            |                |            |                   |          |

| Req'd    | #                                                              | Field     | Action                                  | Reaction | Explanation/Description                     | Related Documentation                    |  |  |
|----------|----------------------------------------------------------------|-----------|-----------------------------------------|----------|---------------------------------------------|------------------------------------------|--|--|
| <b>√</b> | 1.                                                             | Web ID    | Enter or Search for the applicant's Web |          | Applicant's temporary Web<br>Identification | Web Application Search<br>Form (SZAEIDN) |  |  |
|          |                                                                |           | ID.                                     |          |                                             |                                          |  |  |
|          | 2.                                                             | Recd Type |                                         |          | Applicant's record type.                    |                                          |  |  |
|          |                                                                |           |                                         |          | N - indicates applications                  |                                          |  |  |
|          |                                                                |           |                                         |          | submitted through                           |                                          |  |  |
|          |                                                                |           |                                         |          | unsecured Web processing                    |                                          |  |  |
| Creat    | Created on 4/9/2002 10:11 AM Last edited on September 26, 2002 |           |                                         |          |                                             |                                          |  |  |

Created by Rebecca Sinclair-Smith SZAETBL.doc

Last printed 9/26/2002 2:17 PM Page 2 of 4

| Req'd # Field Action Reaction Explanation/Description | Related Documentation |
|-------------------------------------------------------|-----------------------|
| (e.g. with a web ID that is                           |                       |
| NOT a McGill ID).                                     |                       |
| <i>S</i> - indicates applications                     |                       |
| submitted through secured                             |                       |
| Web processing (e.g.                                  |                       |
| Minerva).                                             |                       |
| Proceed to the Next The information                   | + +                   |
| <b>Block</b> by clicking attached to the Web          |                       |
| the icon or by                                        |                       |
| pressing Ctrl + Page                                  |                       |
|                                                       |                       |
| keyboard                                              |                       |
| 3. Appl No Web Application sequence                   |                       |
| number.                                               |                       |
| 4. Add Date Date the application was                  | 1                     |
| added or begun.                                       |                       |
| 5. Processed Date the application was                 |                       |
| processed – i.e. Verified or                          |                       |
| Loaded.                                               |                       |
| 6. Unnamed Status of the application.                 |                       |
| field. The top box indicates                          |                       |
| whether or not the                                    |                       |
| application is complete.                              |                       |
| The middle box indicates                              |                       |
| whether or not the                                    |                       |
| application has been                                  |                       |
| accepted for processing                               |                       |
| (this has nothing to do                               |                       |
| with the admissions                                   |                       |
| decision) The bottom box                              |                       |
| indicates whather or not                              |                       |
| the manual verification                               |                       |
| the manual vernication                                |                       |
| steps (including ID                                   |                       |
| Tesolution) are complete.                             | 1                     |
|                                                       |                       |

| Req'd | #   | Field       | Action | Reaction | Explanation/Description                                                                                                    | Related Documentation |
|-------|-----|-------------|--------|----------|----------------------------------------------------------------------------------------------------|-----------------------|
|       |     |             |        |          | application.                                                                                                    |                       |
|       | 8.  | Source      |        |          | Source of the application.                                                                                                    |                       |
|       | 9.  | АррІ Туре   |        |          | Application type.<br>e.g. GR – Graduate, UG –<br>Undergraduate, CE –<br>Continuing Education                                                                                                    |                       |
|       | 10. | Process Ind |        |          | Process Indicator.<br>Indicates whether or not<br>the application has been<br>verified and loaded.<br><b>N – None</b> . No attempt<br>has been made to verify or<br>load this application.<br><b>E – Error</b> . An error has<br>been encountered in<br>verifying this application.<br><b>V – Verified</b> . This<br>application has been<br>successfully verified, but<br>has not been loaded.<br><b>P – Pushed</b> . This<br>application has been<br>successfully verified and<br>loaded. |                       |